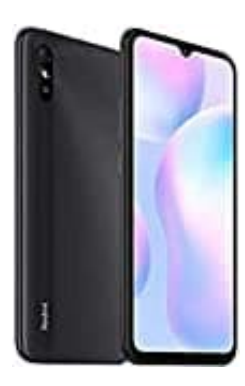

## Xiaomi Redmi 9A

## Gesichtserkennung einrichten

- 1. Öffne die Einstellungen des Smartphones.
- 2. Scrolle zu Passwort und Sicherheit bzw. Sicherheit und tippe diesen Menüpunkt an.
- 3. Wähle Face unlock bzw. Gesichtserkennung. Lese die Informationen auf dem Bildschirm und tippe auf die Schaltfläche Weiter. Lege eine PIN, ein Passwort oder Muster fest, damit die Gesichtserkennung verwendet werden kann.
- 4. Folge den weiteren Anweisungen. Wenn du eine Brille trägst, solltest du diese anbehalten, bis die Gesichtserkennung eingerichtet ist.
- 5. Positioniere dein Gesicht in dem angezeigten Kreis. Wenn dein Gesicht registriert ist, tippe auf Fertig.